## FOSCAM®

## Guía rápida de configuración

Cámara IP HD P2P Para exteriores

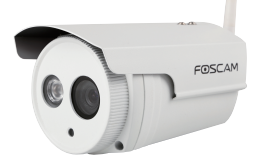

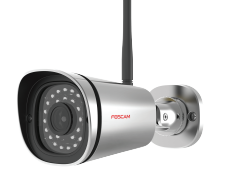

Modelo: FI9803P

Modelo: FI9900P V2 / FI9800P

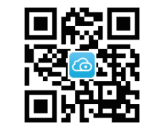

Descarga de App "Foscam"

Contenido de la caja 00 LD Cámara IP Adaptado CD con información Soporte para montaje (Solo para el modelo FI9803P v programas WARRANTY CARE 10-1- BC-0 Antena WiFi Cable Ethernet Guía rápida de instalación Tarieta de garantía

## Aviso De Seguridad

- Las cámaras Foscam y los grabadores de video en red (NVR) requieren buenas medidas de seguridad para proteger su privacidad. Se debe cambiar regularmente la contraseña de la cámara o NVR utilizando combinaciones de 8 a 10 números, letras y/o símbolos.
- Su cámara o NVR debe ser actualizada con regularidad. Asegúrese de gue su cámara o NVR lleva instalado el último firmware disponible para su modelo específico para de este modo poder disfrutar de una mejor experiencia de uso.

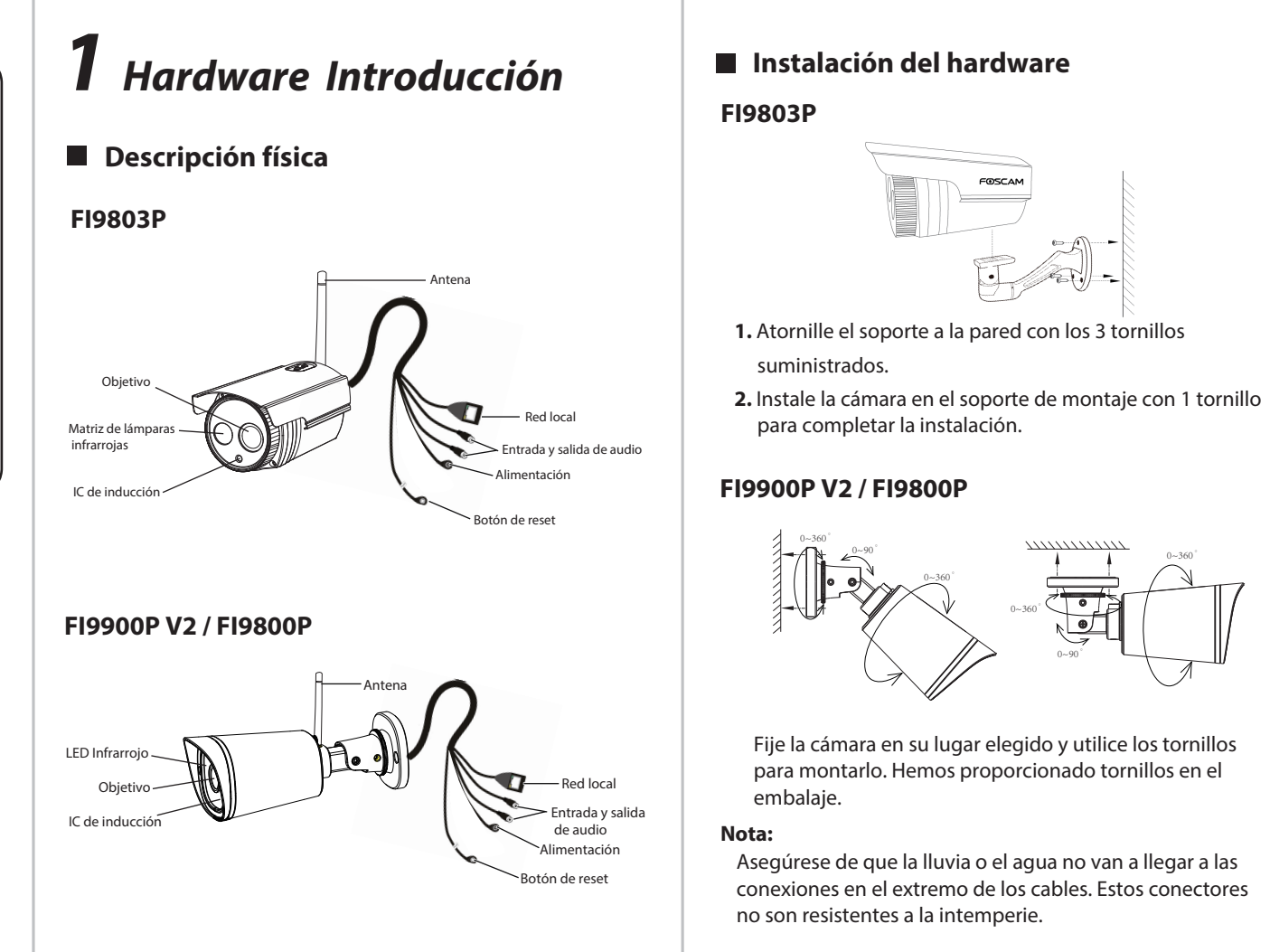

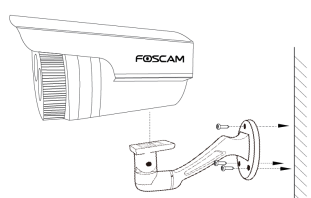

## Conexión de hardware

#### Método 1: Conexión por cable

Puede utilizar una conexión por cable para agregar la cámara a través de la aplicación o navegador. Conecte la cámara al Router inalámbrico mediante un cable de Ethernet.

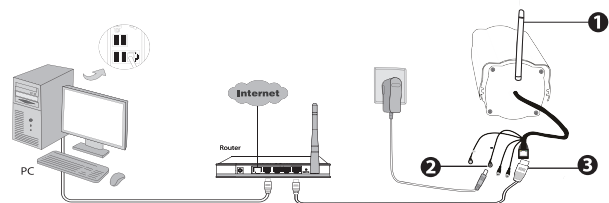

### Método 2: Conexión inalámbrica

También puede utilizar la conexión inalámbrica para agregar la cámara a través de la aplicación, pero asegúrese de que la cámara no esté conectada al cable de Ethernet.

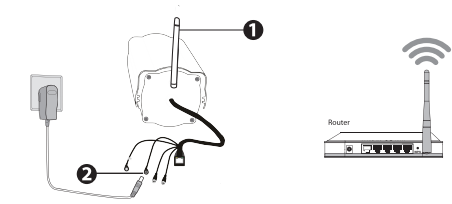

#### Antes de empezar, tenga en cuenta:

- Asegúrese de gue su Router inalámbrico está encendido y funcionamiento.
- Asegúrese de gue su Smartphone y la cámara esten conectados al mismo Router inalámbrico.

# **2** Agregue la cámara IP

Puede añadir la cámara IP Foscam utilizando un Smartphone.

#### 1. Descargue la App

Si usted tiene una aplicación de lectura de códigos QR en su teléfono, utilícela para escanear el código QR de la portada de esta guía de instalación rápida. Esto le llevará a la página de descargas para instalar la App Foscam. Este icono de aplicación se mostrará después de que ésta se haya instalado correctamente:

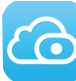

#### Tenga en cuenta gue:

Si usted no tiene una aplicación de código QR en su teléfono, sólo tiene que ir a la App Store o Google Play Store y buscar el término "Foscam". Busque la aplicación que aparece con el mismo icono que se muestra arriba, y descárguelo en su dispositivo. Asegúrese de descargar la App creada por ShenZhen Foscam Intelligent Technology Co. LTD.

#### 2. Agregue la cámara IP

Ejecute la aplicación y regístrese con una cuenta Foscam. Una vez iniciada la sesión, puede pulsar el botón "+" en la App y luego seguir el asistente de configuración para agregar su cámara.

#### Tenga en cuenta que:

Sólo con la app Foscam, Ud. podrá disfrutar de nuevas características como EZLINK, actualización online, tecnología Push (Mensajes), etc... Las aplicaciones de otros desarrolladores que no son Foscam no experimentan dichas ventajas.

#### Tenga en cuenta:

FI9900P V2 tiene una salida de vídeo 1080p, por lo que se recomienda una configuración de video acorde en su Smartphone para una mejor experiencia. Se recomienda que su smartphone tenga la siguiente configuración:

- IOS: versión 8.1 y superiores.
- Android: Versión 4.1 y superiores, y que el Smartphone posea una unidad de procesamiento gráfico (GPU).

# **3** Acceda a la cámara IP

También puede acceder a la cámara Foscam a través de nuestro portal web P2P: https://www.myfoscam.com en su ordenador con sistema operativo Windows y navegador Internet Explorer. Si se ha registrado y ha añadido la cámara IP en la App Foscam, no es necesario que se registre de nuevo. Solamente tiene que entrar y acceder a la cámara directamente a través de la aplicación o navegador.

Como alternativa de acceso a la cámara a través del portal web P2P, puede acceder a la cámara directamente a través de la red local y remotamente por medio de la redirección de puertos. Puede descargar la aplicación "Equipment Search Tool" ("Herramienta de búsqueda ") en http://www.foscam.com.

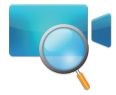

### Tenga en cuenta que:

# **4** Preguntas frecuentes

### Nombre de usuario o contraseña olvidados

Restaurar la cámara a los ajustes de fábrica: 1. Mantenga pulsado el botón "Reset" de la cámara durante unos 10 segundos (con la cámara encendida) y luego suelte. 2. Una vez que suelte el botón, espere unos 30 segundos y la cámara se reiniciará automáticamente v se restaurarán los valores de fábrica. El nombre de usuario y la contraseña nuevos serán los predeterminados por el fabricante.

• Después de restaurar la configuración predeterminada de fábrica, se tendrá que volver a configurar la conexión Wi-Fi. Puede utilizar el asistente de configuración de la aplicación para configurar la conexión Wi-Fi nuevamente.

• Si el dispositivo no se conecta a la red Wi-Fi mediante el asistente de configuración, es posible configurar la conexión Wi-Fi manualmente después de conectar la cámara a través de una conexión por cable. Consulte el manual de usuario en el sitio web Foscam en http://www.foscam.com.

# **5** Soporte Técnico

Si tiene problemas con su Cámara IP Foscam, por favor póngase en contacto con el distribuidor Foscam al cual compró la cámara o envíe un correo electrónico al equipo de soporte técnico de Foscam: tech@foscam.com.

¡Sus comentarios y sugerencias sobre la mejora de los productos Foscam son bienvenidos!

FOSCAM®

CF Certificate Website: http://www.foscam.com/company/ce-certificate.html

ShenZhen Foscam Intelligent Technology Co., Ltd

www.foscam.com